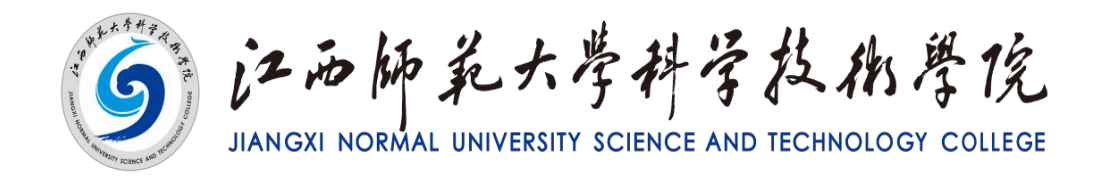

# 缴费操作流程

继续教育学院 2025 年1月

### 学生登录

打开学习平台网址: https://jxsfxs.ytccr.com/#/login

## 登录账号: 身份证号码

## 登录密码: 身份证后六位(如有修改以修改后密码为准)

|    |       | 学生登录               | ERSON         |
|----|-------|--------------------|---------------|
| 6  |       | A 488/2010         |               |
| •= |       | (f) literated      |               |
|    | i i i | \$ 4980-32494      | 0 - 9 =       |
|    | 82    | 2.8                |               |
|    |       | 0.104.7312380.0002 | ACTANCE CONTR |
|    |       |                    |               |

1.我的缴费

1.1 学员登录个人学习平台后,点击"我的缴费"页面会显示学员所需的缴费计划,点击"待缴费"计划。

Ω......

学员学习平台

| 細考试  |                         |                            |                 |                                       |               |             |    |
|------|-------------------------|----------------------------|-----------------|---------------------------------------|---------------|-------------|----|
| 89学籍 | 证件号码:                   |                            |                 |                                       |               |             |    |
| 的缴费  | 所属站点:<br>入学学期:<br>报读专业: | 校本部<br>2023春季<br>小学教育(专升本) |                 |                                       |               |             |    |
| 的成绩  |                         |                            |                 |                                       |               |             |    |
| 的毕业  | Tips:以下是你的学费激费清单,如果     | 有待激费的清单,请按照相关的激            | 费指引要求在激费时间范围内及时 | 完成激费,否则可能会影响你的学家                      | ŧ             |             |    |
|      |                         |                            |                 |                                       |               |             |    |
| 知公告  | 缴费计划                    | 缴费单号                       | 应缴金额            | 缴费时间                                  | 缴费项目          | 缴费状态        | 操作 |
| 知公告  | 撤责计划<br>2023学年学费撤费计划    | 懲赛单号<br>24070206337        | 应缴金额<br>1700    | 缴费时间<br>2023-07-01<br>至<br>2024-07-30 | 缴费项目<br>第一年学费 | 缴费状态<br>已确认 | 绿作 |

1.2 点击右边操作栏目的"橙色按钮"去缴费,进入到缴费页面后核对一下是否是本人的缴费资料。

#### 注意:学员要在缴费规划时间之内去进行缴费,如在超出计划时间,则无法进行缴费。

学员学习平台

| 学习             | 子费 具他费用 我的友                                 | <del>崇</del>                               |                               |                                                             |      |      |                |
|----------------|---------------------------------------------|--------------------------------------------|-------------------------------|-------------------------------------------------------------|------|------|----------------|
| 考试             |                                             |                                            |                               |                                                             |      |      |                |
| 学籍             | 证件号码:                                       | 36                                         |                               |                                                             |      |      |                |
| 峻費             | 所属昭急:<br>入学学期:<br>招速支払:                     | 12/平司<br>2023春季<br>小学教育( <del>有</del> 升本 ) |                               |                                                             |      |      |                |
|                | TTT > MUNIC                                 | 3-3 EXIS ( 471-1-)                         |                               |                                                             |      |      |                |
| 成绩             |                                             |                                            |                               |                                                             |      |      |                |
| 成绩             | Tips以下是你的学费激费清单,如果                          | 有待激费的清单,请按照相关的潮                            | 豊福列慶求在邀费时间范围内及8               | <b>抗成應要,否则可能会影响你的学</b> 情                                    |      |      |                |
| 成绩             | Tips以下是你的学费者要清单,如果                          | 有待遗费的清单,请按照相关的感到                           | 費指引要求在激费时间范围内及8               | <b>持成邀责,</b> 否则可能会影响你的学家                                    | ŧ.   |      |                |
| 成绩<br>毕业<br>公告 | Tips:以下是你的字奏表表着单,如果<br>微微计划                 | 有待歌弄的清单,请按那相关的歌<br>撤废华号                    | 集結] 要求在教養时间范围内及8<br>应缴金額      | 1完成憲書,否则可能会影响你的字#<br>激费时间                                   | 鐵歲项目 | 樂遊状态 | 操作             |
| 咸绩<br>毕业<br>公告 | Tips:以下是你的学典都要考单,如果<br>繁新计划<br>2023学年学典微数计划 | 考得激素的清单,谱绘谱图关的激射<br>增度单号<br>24070206337    | 無同要在也要用的配置内及2<br>応機全額<br>1700 | 1元成憲憲, 西利可給金募時的約9年<br>激励时间<br>2023-07-01<br>至<br>2024-07-30 | ₩    | 援政状态 | <b>操作</b><br>③ |

1.3 个人资料若无误即可扫对应的二维码进行缴, 扫支付二维码后确认一下是否是本次 的缴费金额费用,若无误点击"立即支付"即可。

| 费                                  |                         |                                                                                                    |              |
|------------------------------------|-------------------------|----------------------------------------------------------------------------------------------------|--------------|
| 学生姓名                               |                         | 证件号码                                                                                                    | 3            |
| 入学学期                               | 2023春季                  | 专业层次                                                                                                    | 专升本          |
| 专业名称                               | 小学教育                    | 报读院校                                                                                                    | 江西师范大学科学技术学院 |
| 专明细                                |                         |                                                                                                    |              |
|                                    | 收费项目                    |                                                                                                    | 收费金额         |
|                                    | 第二年学费                   |                                                                                                    | 1700         |
| 马支付费用 ( <mark>请选择支付</mark><br>缴费金额 | 力方式,扫码完成本次应缴金额的<br>1700 | 支付)                                                                                                    |              |
| 支付方式                               |                         | ☆ 微信支付     ☆     ☆     ☆     ☆     ☆     ☆     ☆     ☆     ☆     ☆     ☆     ☆     ☆     ☆     ☆     ☆     ☆     ☆     ☆     ☆     ☆     ☆     ☆     ☆     ☆     ☆     ☆     ☆     ☆     ☆     ☆     ☆     ☆     ☆     ☆     ☆     ☆     ☆     ☆     ☆     ☆     ☆     ☆     ☆     ☆     ☆     ☆     ☆     ☆     ☆     ☆     ☆     ☆     ☆     ☆     ☆     ☆     ☆     ☆     ☆     ☆     ☆     ☆     ☆     ☆     ☆     ☆     ☆     ☆     ☆     ☆     ☆     ☆     ☆     ☆     ☆     ☆     ☆     ☆     ☆     ☆     ☆     ☆     ☆     ☆     ☆     ☆     ☆     ☆     ☆     ☆     ☆     ☆     ☆     ☆     ☆     ☆     ☆     ☆     ☆     ☆     ☆     ☆     ☆     ☆     ☆     ☆     ☆     ☆     ☆     ☆     ☆     ☆     ☆     ☆     ☆     ☆     ☆     ☆     ☆     ☆     ☆     ☆     ☆     ☆     ☆     ☆     ☆     ☆     ☆     ☆     ☆     ☆     ☆     ☆     ☆     ☆     ☆     ☆     ☆     ☆     ☆     ☆     ☆     ☆     ☆     ☆     ☆     ☆     ☆     ☆     ☆     ☆     ☆     ☆     ☆     ☆     ☆     ☆     ☆     ☆     ☆     ☆     ☆     ☆     ☆     ☆     ☆     ☆     ☆     ☆     ☆     ☆     ☆     ☆     ☆     ☆     ☆     ☆     ☆     ☆     ☆     ☆     ☆     ☆     ☆     ☆     ☆     ☆     ☆     ☆     ☆     ☆     ☆     ☆     ☆     ☆     ☆     ☆     ☆     ☆     ☆     ☆     ☆     ☆     ☆     ☆     ☆     ☆     ☆     ☆     ☆     ☆     ☆     ☆     ☆     ☆     ☆     ☆     ☆     ☆     ☆     ☆     ☆     ☆     ☆     ☆     ☆     ☆     ☆     ☆     ☆     ☆     ☆     ☆     ☆     ☆     ☆     ☆     ☆     ☆     ☆     ☆     ☆     ☆     ☆     ☆     ☆     ☆     ☆     ☆     ☆     ☆     ☆     ☆     ☆     ☆     ☆     ☆     ☆     ☆     ☆     ☆     ☆     ☆     ☆     ☆     ☆     ☆     ☆     ☆     ☆     ☆     ☆     ☆     ☆     ☆     ☆     ☆     ☆     ☆     ☆     ☆     ☆     ☆     ☆     ☆     ☆     ☆     ☆     ☆     ☆     ☆     ☆     ☆     ☆     ☆     ☆     ☆     ☆     ☆     ☆     ☆     ☆     ☆     ☆     ☆     ☆     ☆     ☆     ☆     ☆     ☆     ☆     ☆     ☆     ☆     ☆     ☆     ☆     ☆     ☆     ☆     ☆     ☆     ☆     ☆     ☆     ☆     ☆     ☆     ☆     ☆     ☆     ☆     ☆     ☆     ☆ |              |

| 缴费金额 | 1700      |
|------|-----------|
|      | ◆ 微信支付    |
| 支付方式 |           |
|      | 微信扫一扫在线缴费 |

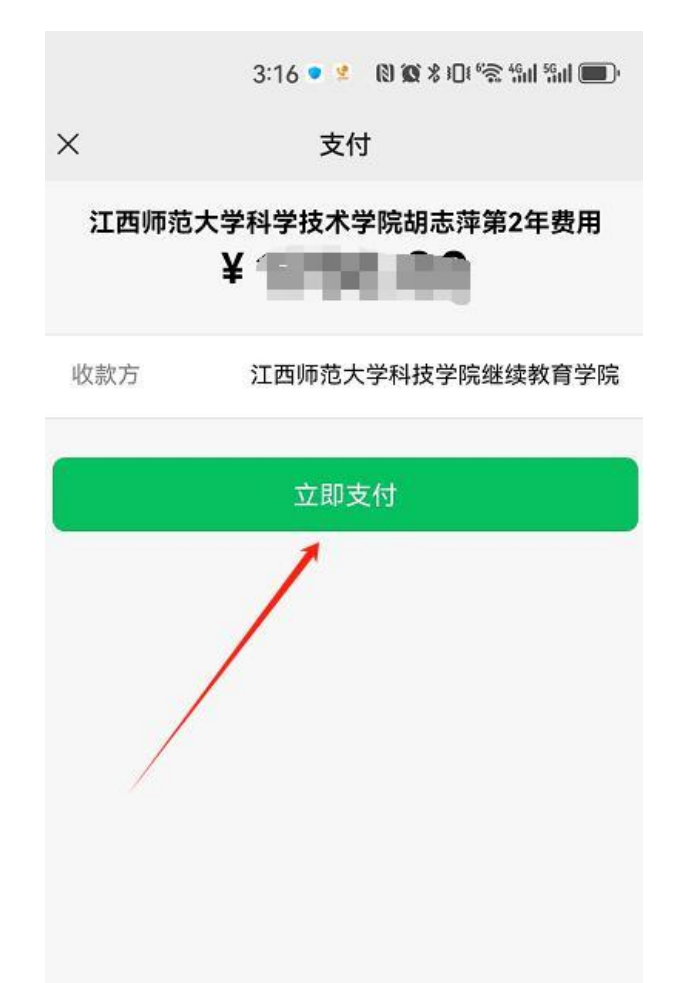

1.4 缴费成功后会显示, 支付成功, 已完成本次的缴费。即代表已完成本次缴费计划

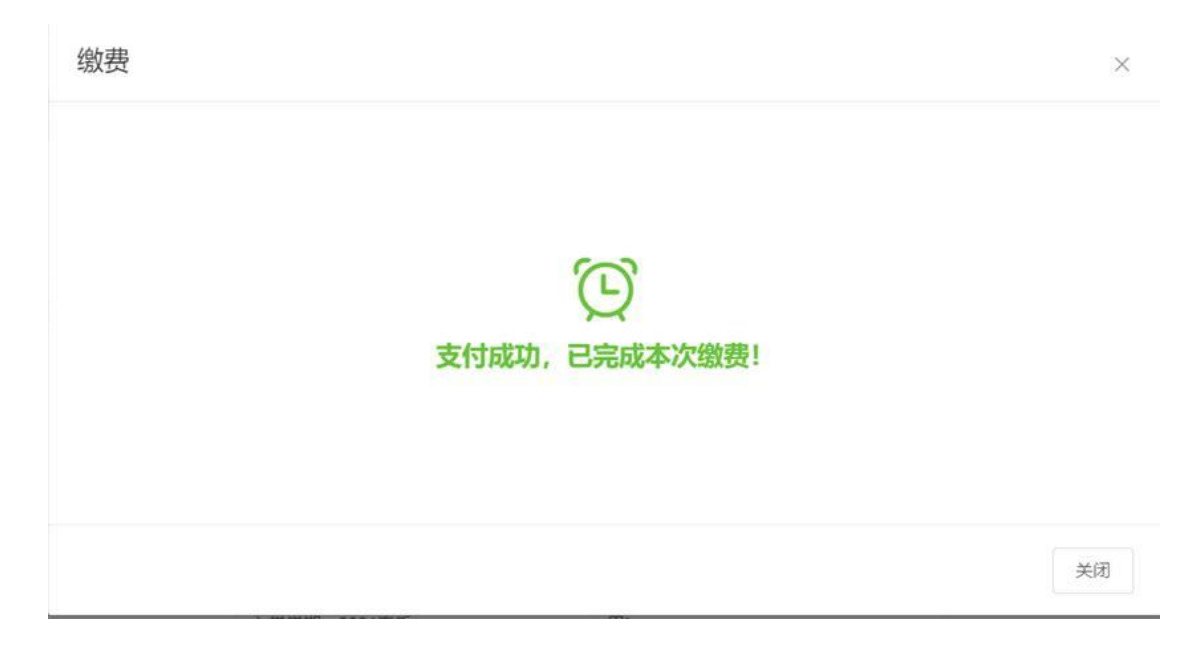

1.5 缴费成功后如需开具学费发票,可点击"我的发票",对待申请学费点击提交申请,
 即完成发票申请。待发票状态显示已开具,表明发票已以短信形式发放至学员手机。

#### 注意:学员要在开放申请时间之内去进行提交,如超出开放时间,则无法进行提交。

| 学习                                                                                                    | 学费 其他费用 我的                                                          | 发票                                                 |      |                       |                                        |                                                 |               |                          |
|----------------------------------------------------------------------------------------------------|---------------------------------------------------------------------|----------------------------------------------------|------|-----------------------|----------------------------------------|-------------------------------------------------|---------------|--------------------------|
| 考试<br>学語<br>数费                                                                                                    | 证件号<br>入学学<br>报读号<br>报读频                                            | 码:<br>期: 2023音季<br>业业: 小学教育(专升本)<br>校: 江西师远大学科学技术: | 学院   | <b>4250</b><br>全额学费   | <b>1700</b><br>已缴学费                    | 255<br>未邀学                                      | D<br>202      | 已缴费1年<br><sup>後费状态</sup> |
| ¢续责<br>毕业⊻                                                                                                    | Tips:以下是你的皦喜记录,你可                                                   | 以申請开具发票                                            |      |                       |                                        |                                                 |               |                          |
| 浩                                                                                                    | 缴费计划                                                                | 缴费单号                                               | 应缴金额 | 突缴金额                  | 缴费项目                                   | 发票状态                                            | 申请时问          | 操作                       |
|                                                                                                    | 2023学年学费缴费计划                                                        | 24070206337                                        | 1700 | 1700                  | 第一年学费                                  | 得申请                                             |               |                          |
| 信息                                                                                                    |                                                                     |                                                    |      |                       |                                        |                                                 |               |                          |
| 信息<br>学生姓名                                                                                                    | -10000                                                              |                                                    |      | 7                     | 生学号                                    | 20                                              |               |                          |
| 信息<br>学生姓名<br>证件号码                                                                                                    |                                                                     |                                                    |      | 学入                    | 生学号<br>字学期                             | 20<br>2023春季                                    |               |                          |
| <b>信息</b><br>学生姓名<br>证件号码<br>专业名称                                                                                      | ·····································                               | e.                                                 |      | 学<br>入<br>报           | 生学号<br>学学期<br>读院校                      | 20<br>2023春季<br>江西师范大                           | 大学科学技         | 术学院                      |
| <b>信息</b><br>学生姓名<br>证件号码<br>专业名称<br>专业层次                                                                              | <ul> <li>小学教育</li> <li>专升本</li> </ul>                               |                                                    |      | 学<br>入<br>报<br>教      | 生学号<br>学学期<br>凌院校<br>学站点               | 20<br>2023春季<br>江西师范力<br>校本部                    | 大学科学技         | 术学院                      |
| 信息<br>学生姓名<br>证件号码<br>专业名称<br>专业层次<br>信息                                                                               | 小学教育<br>を升本                                                         |                                                    |      | 学<br>入<br>报<br>教      | 生学号<br>学学期<br>读院校<br>学站点               | 20<br>2023 <del>春季</del><br>江西师范元<br>校本部        | 大学科学技         | 术学院                      |
| 信息<br>学生姓名<br>证件号码<br>专业名称<br>专业层次<br>信息<br>懲费计划                                                                       | <ul> <li>小学教育</li> <li>安升本</li> <li>2023学科</li> </ul>               | 学奏激奏计                                              | 1    | 学<br>入<br>报<br>数      | 生学号<br>学学期<br>读院校<br>学站点<br>费单号        | 20<br>2023春季<br>江西师范2<br>校本部                    | 、学科学技<br>5337 | 术学院                      |
| <ul> <li>信息</li> <li>学生姓名</li> <li>证件号码</li> <li>专业名称</li> <li>专业层次</li> <li>信息</li> <li>繳费计划</li> <li>应邀金額</li> </ul> | <ul> <li>小学教育</li> <li>安升本</li> <li>2023学年</li> <li>1700</li> </ul> | =学费激费计                                             | 1-83 | 学<br>入<br>报<br>数<br>歌 | 生学号<br>学学期<br>读院校<br>学站点<br>费单号<br>数金额 | 20<br>2023春季<br>江西师范<br>校本部<br>24070206<br>1700 | 大学科学技         | 术学院                      |

提交申请